At the moment the application is available in five languages English, Spanish, Armenian, Lithuania and Slovakian. The selection of the language is making by the default language of the phone.

At the first screen we can select our options for the tour Figure 1. We can see available options at figures 2 and 3.

| C 3:40<br>Help us make your plan                                  | O Si 3:44.<br>Help us make your plan           | O State of the state of the state of the |
|-------------------------------------------------------------------|------------------------------------------------|----------------------------------------------------------------------------------------------------|
| Time for the tour 2 Hours •<br>You are Single •<br>MAKE ME A PLAN | Time for the tour<br>You are<br>NAKE ME A PLAN | Time for the tour 4 Hours •<br>You are Single<br>Couple<br>MAKE ME Group                                                                                                    |
| Figure 1                                                          | Figure 2                                       | Figure 3                                                                                                    |

By pressing the button "Make me a plan" send to the server yours options for the plan (time for the tour, you are, user's location, and language) the server sends back the plan in json format.

In next screen Figure 4 we see a list with ours tour plan. In the list we can see an image from the place, its name, a small description, arrival time, time to spent in that place and departure time.

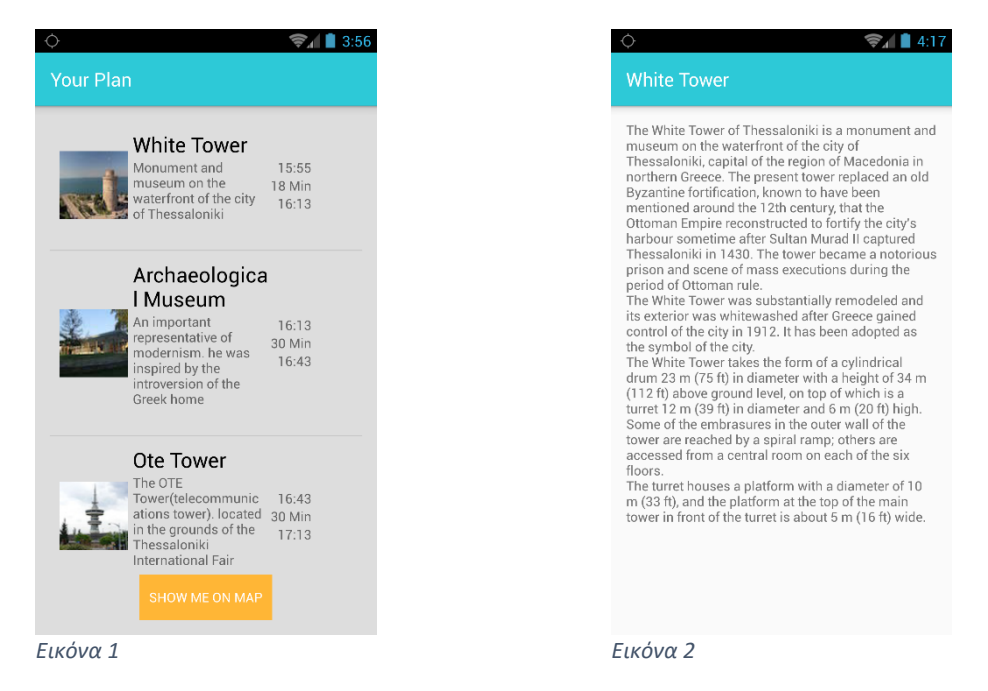

By pressing in an item from the list we can see details from that place Figure 5

By pressing the button "Show me on map" it shows us our position in the map and the positions from all the places of the list figure 6. By pressing on a marker of a place is showing the name and buttons for navigation to that place figure 7.

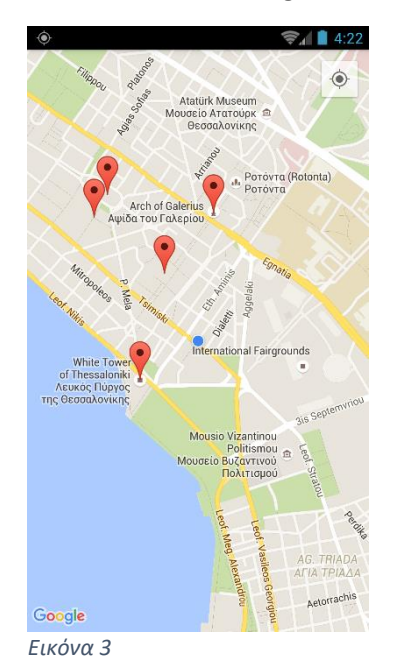

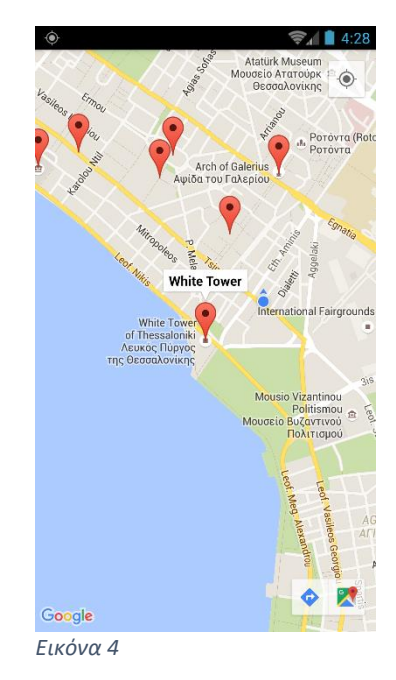

If we get closer to 25 meters from a place, we get a notification figure 8 that inform us about the place.

If we press in the notification, we get details about the place. Figure 9.

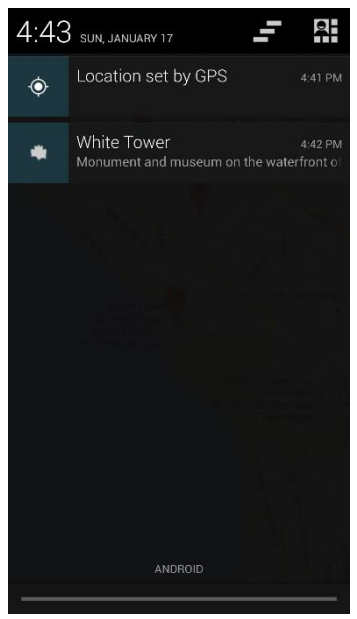

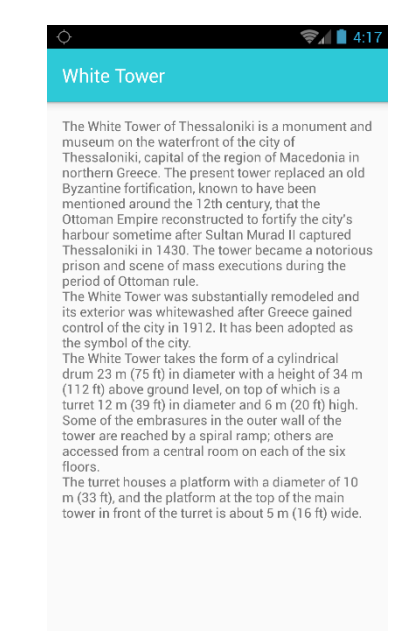

Εικόνα 5

Εικόνα 6